## Insérer une image avec lien dans une colonne sur Blogger

| 6                   | Afficher le blog                     |                |                         |                                                 |                                                  |                        |
|---------------------|--------------------------------------|----------------|-------------------------|-------------------------------------------------|--------------------------------------------------|------------------------|
| les blogs           | Et puis la neige elle est trop molle | • Mise en page |                         | Enregistrer la disposition                      | Aperçu Effacer                                   | ¢                      |
| Commentaires        |                                      |                | 👩 Blogger: Et puis la r | neige elle est trop molle - Ajouter un gao      | dget - Google Chrome                             |                        |
| Google+             |                                      |                | www.blogger.com         | /choose-gadget?blogID=15051517896738            | 844108&sectionId=sidebar-                        | left-1                 |
| Statistiques        |                                      | Pages          |                         | Par Recherche                                   | e personnalisée Google                           | е                      |
| <sup>7</sup> Gains  |                                      |                |                         |                                                 |                                                  |                        |
| Mise en page        | 2 Aiouter un gadget                  |                |                         | HTML/Java                                       | Script                                           | B                      |
| <sup>b</sup> Modèle |                                      |                | 3                       | code à votre b                                  | log.                                             | n autre                |
| Paramètres          | Jeu Anniblog!!!<br>Modifier          |                |                         | Par Blogger                                     |                                                  |                        |
|                     | Inscrivez-vous à:<br>Modifier        |                |                         | Texte<br>Ajoutez quelqu                         | ues mots à votre blog (l                         | un                     |
|                     | Je participe et vous?<br>Modifier    |                |                         | message de bi<br>notre éditeur c<br>Par Blogger | ienvenue par exemple)<br>apable de gérer le text | , grâce à<br>le enrich |
|                     |                                      |                |                         |                                                 |                                                  |                        |
|                     | J'en suis!!!!                        |                |                         |                                                 |                                                  |                        |

Préalablement allez dans Conception de votre blog, puis :

- 1- Cliquez sur Mise en page. La forme de votre blog apparait avec les différents champs.
- 2- Allez dans la colonne ou vous souhaitez ajouter l'image avec lien. Cliquer sur **Ajouter un** gadget. Une fenêtre s'ouvre.
- 3- Faites défiler les différents gadgets et sélectionnez **HTML/JavaScript**. La fenêtre de ca gadget s'ouvre.

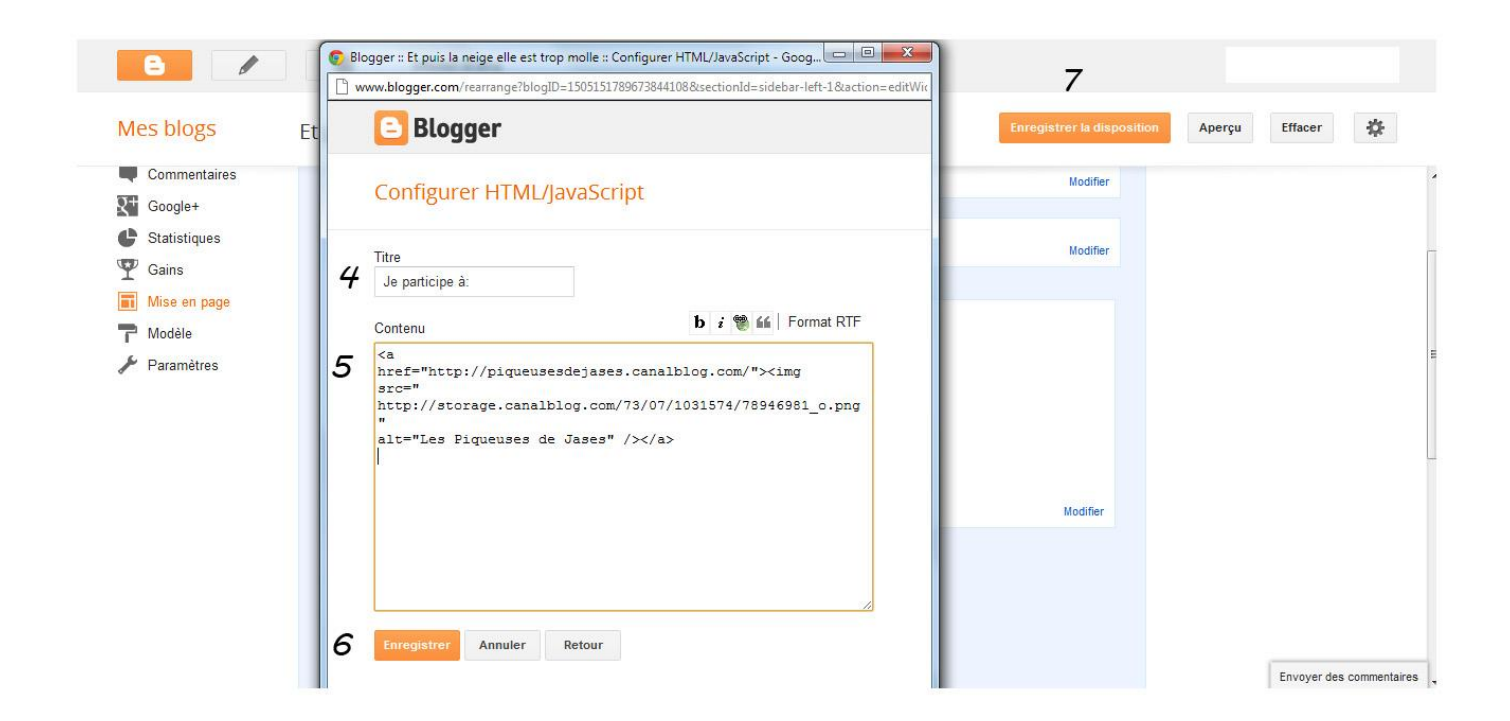

- 4- Dans le champ titre, indiquez ce que vous souhaitez voir apparaître au dessus du lien image.
  Vous pouvez laisser ce champ vide si vous souhaitez placer l'image-lien à la suite d'autres images-liens.
- 5- Dans le champ contenu, recopier cette adresse :

## <a

href="http://piqueusesdejases.canalblog.com/"><img

src=" http://storage.canalblog.com/73/07/1031574/78946981\_o.png "

alt="Les Piqueuses de Jases" /></a>

- 6- Cliquez sur **enregistrer**. La fenêtre se ferme et vous retrouvez la page Mise en forme, vous retrouvez le gadget avec votre image dans la colonne où vous avez choisi de la placer. Vous pouvez la déplacer dans la colonne entre d'autre gadget ou à la suite d'un gadget identique.
- 7- Cliquez sur enregistrer la disposition.